1. Sign in to Self-Service (http://selfservice.azwestern.edu/)

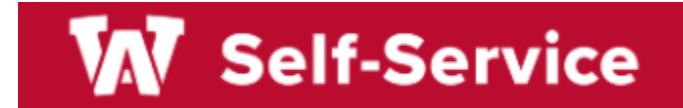

## 2. Select Faculty from menu

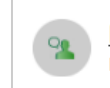

<u>Faculty</u> Here you can view your active classes and submit grades and waivers for students.

## 3. Select a Course

| W Self-Service                                   |                                                                                                    |                                               |                                                 |                | <b>A</b> med88 | 〔→ Sign out  | ⑦ Help |  |
|--------------------------------------------------|----------------------------------------------------------------------------------------------------|-----------------------------------------------|-------------------------------------------------|----------------|----------------|--------------|--------|--|
| Daily Work Faculty Faculty Overview              |                                                                                                    |                                               |                                                 |                |                |              |        |  |
| <b>(i</b> )                                      | Do you have students who are struggling in your class? Do you want to send a special shout-out to one of your students? Submit alerts for students enrolled in your classes through Engage Faculty Experience |                                               |                                                 |                |                |              |        |  |
| Manage your courses by selecting a section below |                                                                                                    |                                               |                                                 |                |                |              |        |  |
| Fall 2023                                        |                                                                                                    |                                               |                                                 |                |                |              |        |  |
| s                                                | ection                                                                                                    | Times                                         | Locations                                       | Availability 🚺 | Books          | Census Dates |        |  |
|                                                  | <u>ORI-101-005: Strategies for</u><br>Success                                                                                                    | M 6:00 PM - 7:15 PM<br>8/21/2023 - 10/13/2023 | Parker Learning Center<br>(PLC), 114<br>Lecture | 24/24/0        |                |              |        |  |

4. Navigate to the **Books** tab and click on **Add Book** 

| W Self-Service                                                                                                    | A med88          | 〔→ Sign out          | ⑦ Help            |
|----------------------------------------------------------------------------------------------------|------------------|----------------------|-------------------|
| Daily Work Faculty Faculty Overview                                                                                                    |                  |                      |                   |
| Do you have students who are struggling in your class? Do you want to send a special shout-out to one of your students? Submit alerts for s <u>Faculty Experience</u> | tudents enrolled | in your classes thro | ugh <u>Engage</u> |
| Section Details<br>< <u>Back to Courses</u>                                                                                                    |                  |                      |                   |
| ORI-101-005: Strategies for Success                                                                                                    |                  |                      |                   |
| Fall 2023<br>Parker Learning Center                                                                                                    |                  |                      |                   |
| M 6:00 PM - 7:15 PM<br>8/21/2023 - 10/13/2023<br>Parker Learning Center (PLC), 114 Lecture                                                                            |                  |                      |                   |
| Seats Available () 24 / 24 / 0                                                                                                    |                  |                      |                   |
| Deadline Dates                                                                                                    |                  |                      |                   |
| Roster Attendance Census Books Permissions Waitlist                                                                                                    |                  |                      |                   |
| Assigned Books                                                                                                    |                  | Add                  | Book              |
| (i) No books are currently assigned to this section.                                                                                                    |                  |                      |                   |
|                                                                                                    |                  |                      |                   |

## 5. Search by ISBN, Title or Author

| Add Book                        |   |
|---------------------------------|---|
| Search by ISBN, Title or Author | Q |
| Cancel                          |   |

6. If desired book is found, select it from the list. Select an option: **Required, Optional,** or **Recommended**, then click **Add Book** 

|                                                                                     |   | Book Details                             |
|-------------------------------------------------------------------------------------|---|------------------------------------------|
|                                                                                     |   | Required for Section *                   |
| Add Book                                                                            |   | Select an option                         |
| Openstax                                                                            | Q | <u>ISBN</u><br>978-1-938168-13-0         |
| Clear Search New Book +                                                             |   | Title<br>Openstax Anatomy and Physiology |
| Title / ISBN Author                                                                 |   | Edition                                  |
|                                                                                     |   | Author                                   |
| Openstax Anatomy and                                                                | > | Free online version available            |
| 1938168135                                                                          |   | Publisher                                |
| Openstax Anatomy and Free online version available Physiology                       | > | Copyright                                |
| 978-1-938168-13-0                                                                   |   | New Price                                |
| OpenStax Anatomy and Digital online free version of<br>Physiology 1e book available | > | Used Price                               |
| 9781938168130                                                                       |   | Comments                                 |
| <b>Openstax Biology 2e</b><br>978-1-947172-51-7                                     | > | External Comments                        |
| Cancel                                                                              |   | Cancel Add Book                          |

7. If desired book is not found, click on New Book +

| Add Book                     |        |            |
|------------------------------|--------|------------|
| Ellis, Dave                  |        | Q          |
| Clear Search                 |        | New Book + |
| (i) No matching books found. |        |            |
|                              | Cancel |            |

8. Add as much information available; make sure to include **ISBN**, **Title**, **& Author**, and select whether book is **Required**, **Optional**, or **Recommended**. Click on **Add Book** to complete process.

| Add Book                      |                                                 |
|-------------------------------|-------------------------------------------------|
| () New books must have an ISB | N or a Title, Author, Copyright, and Publisher. |
| ISBN                          | Required for Section                            |
| 9781337097109                 | Recommended 🗸                                   |
| Title *                       | Author                                          |
| Becoming a Master Student     | Dave Ellis                                      |
| Copyright                     | Publisher                                       |
| 2018                          | Cengage Learning                                |
| Edition                       | New Price                                       |
| 16th                          | 55                                              |
| Used Price                    | Comments                                        |
| 25                            | Buy directly from Cengage or find it on Amazc   |
| External Comments             |                                                 |
| External Comments             |                                                 |
| Cancel                        | Add Book                                        |

9. Once book has been added successfully, a notification will appear on screen and the book will be displayed

| W Self-Service                                                                                                    | A med88         | 〔→ Sign out         | ⑦ Help                 | 1     |  |  |  |
|----------------------------------------------------------------------------------------------------|-----------------|---------------------|------------------------|-------|--|--|--|
| Daily Work · Faculty · Faculty Overview                                                                                                    | Book was a      | dded successfully.  | 5                      | ×     |  |  |  |
| Do you have students who are struggling in your class? Do you want to send a special shout-out to one of your students? Submit as <u>Faculty Experience</u> | to for students | enrolled in vortion | sses through <u>En</u> | igage |  |  |  |
| Section Details < Back to Courses                                                                                                    |                 |                     |                        |       |  |  |  |
| ORI-101-005: Strategies for Success                                                                                                    |                 |                     |                        |       |  |  |  |
| Fall 2023<br>Parker Learning Center                                                                                                    |                 |                     |                        |       |  |  |  |
| M 6:00 PM - 7:15 PM<br>8/21/2023 - 10/13/2023<br>Parker Learning Center (PLC), 114 Lecture                                                                  |                 |                     |                        |       |  |  |  |
| Seats Available () 24 / 24 / 0                                                                                                    |                 |                     |                        |       |  |  |  |
| Deadline Dates Roster Attendance Census Books Permissions Waitlist                                                                                          |                 |                     |                        |       |  |  |  |
| Assigned Books                                                                                                    |                 |                     | Add Book               |       |  |  |  |
| Title / <u>ISBN</u> Author                                                                                                    |                 |                     |                        |       |  |  |  |
| Becoming a Master Student Dave Ellis<br>9781337097109                                                                                                    |                 |                     | >                      | ,     |  |  |  |